## 「アットサーチ. T」の機能追加について

#### 2025年3月

### TEPCO光ネットワークエンジニアリング株式会社

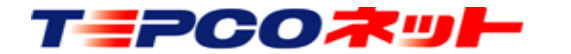

関係者限り 秘密情報 目的外使用·複製·開示禁止

## アットサーチ. Tの機能追加について

## アットサーチ.Tのご利用ありがとうございます。 みなさまにより一層便利にお使いいただけるよう、機能を追加します。 追加機能は3月中にご利用いただけるよう準備していますので、改めて ホームページでお知らせします。 引き続きのご利用をお願いいたします。

## 【追加する機能】

- (1)機能アイコンのハンバーガーメニュー集約
- (2)ハザードマップ表示
- (3) 地理院地図表示と印刷
- (4)検索した設備のみ表示

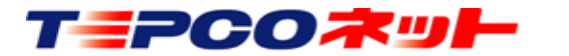

(1) ハンバーガーメニューの新設

今回の機能追加に伴い、一部の機能をハンバーガーメニューに集約します 画面右上の三本線のアイコンをクリックするとサイトメニューが開きます

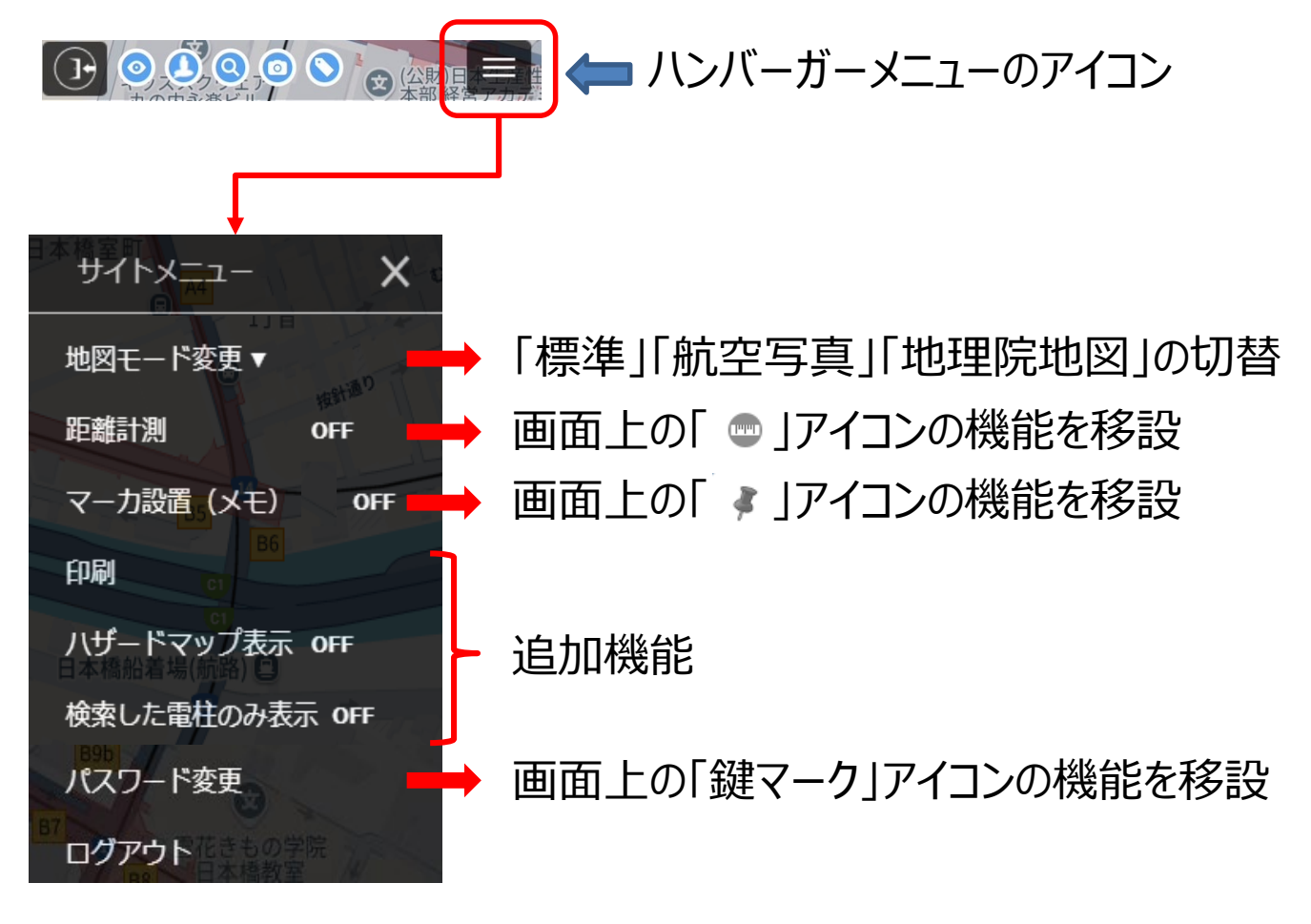

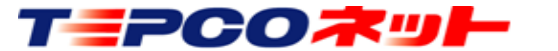

# (2) ハザードマップ表示

国土交通省が公開しているハザードマップの一部をリンクし、アットサーチ.Tの地図画面に 重ねて表示できます

また、ドローン飛行の際の参考情報として、人口集中地区、飛行場区域図(関東圏)も 掲載しました

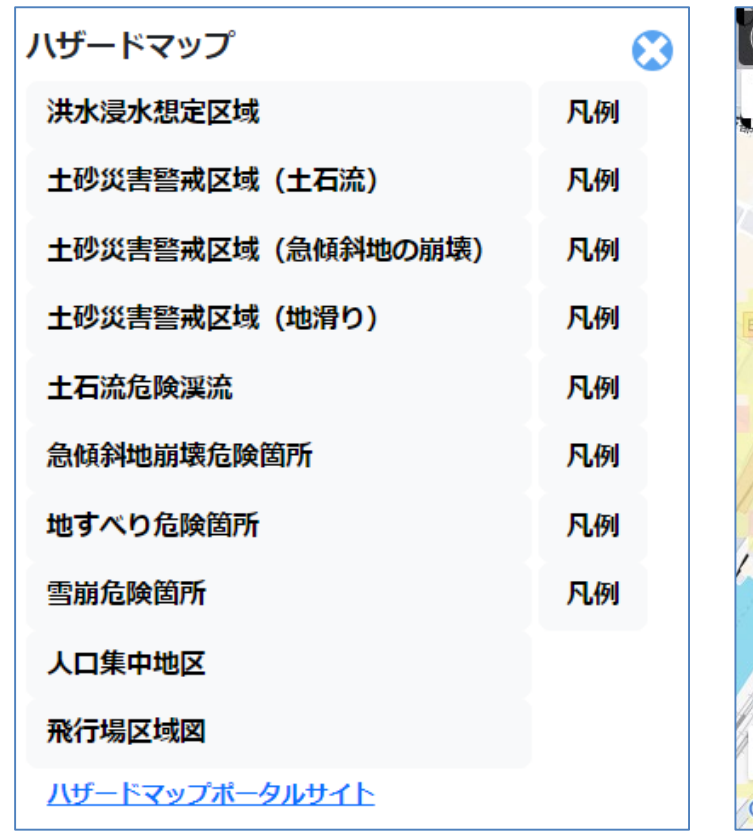

【表示するハザードマップ】

(表示例:画面は他システムのものです)

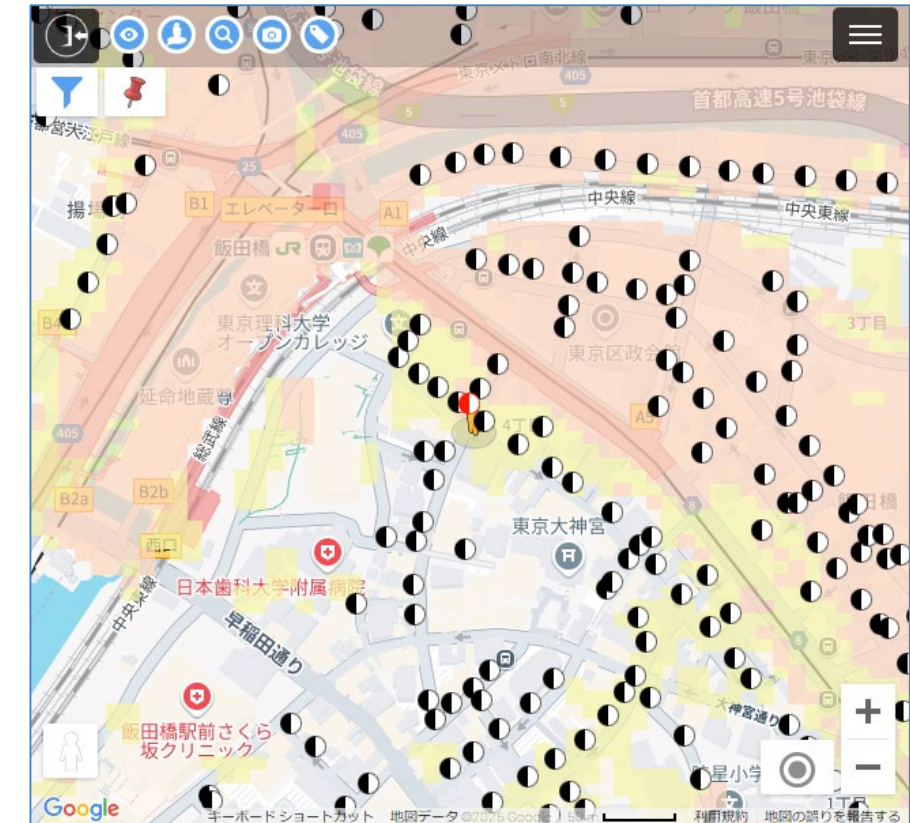

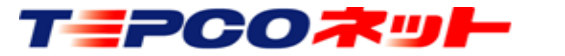

## (3) 地理院地図表示と印刷

図面印刷のご要望にお応えするため、印刷機能を追加します 印刷時は、自動的に地理院地図に切り替わります 地理院地図はハンバーガーメニューの地図モード切替で表示可能です

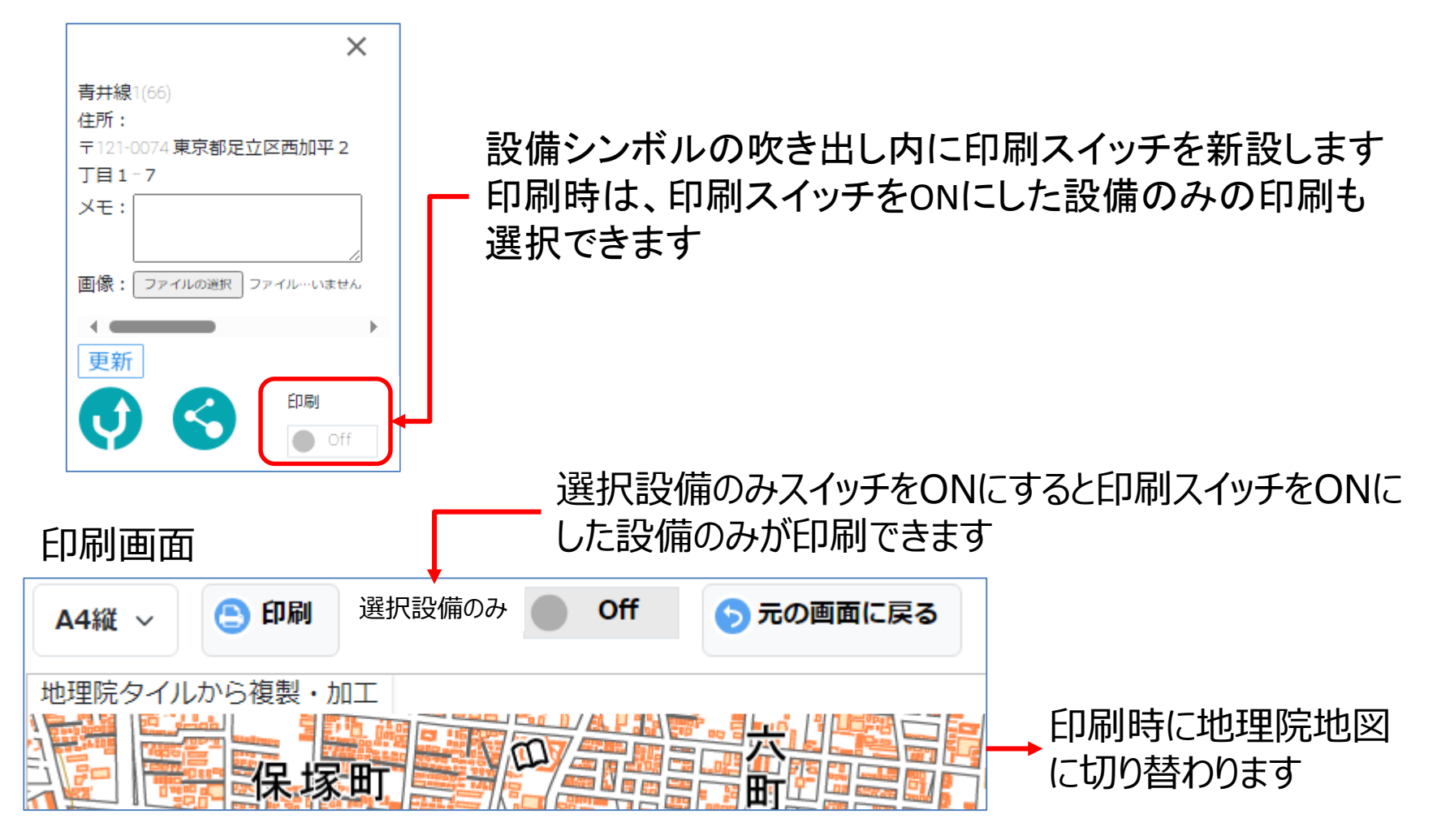

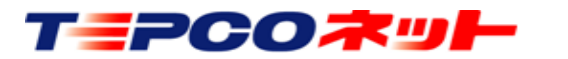

関係者限り 秘密情報 目的外使用·複製·開示禁止

## (4) 検索した設備のみ表示

検索画面で設備検索で検索したときに、その設備シンボルのみを地図上に表示します ※住所検索から設備を表示した場合、この機能は動作しません

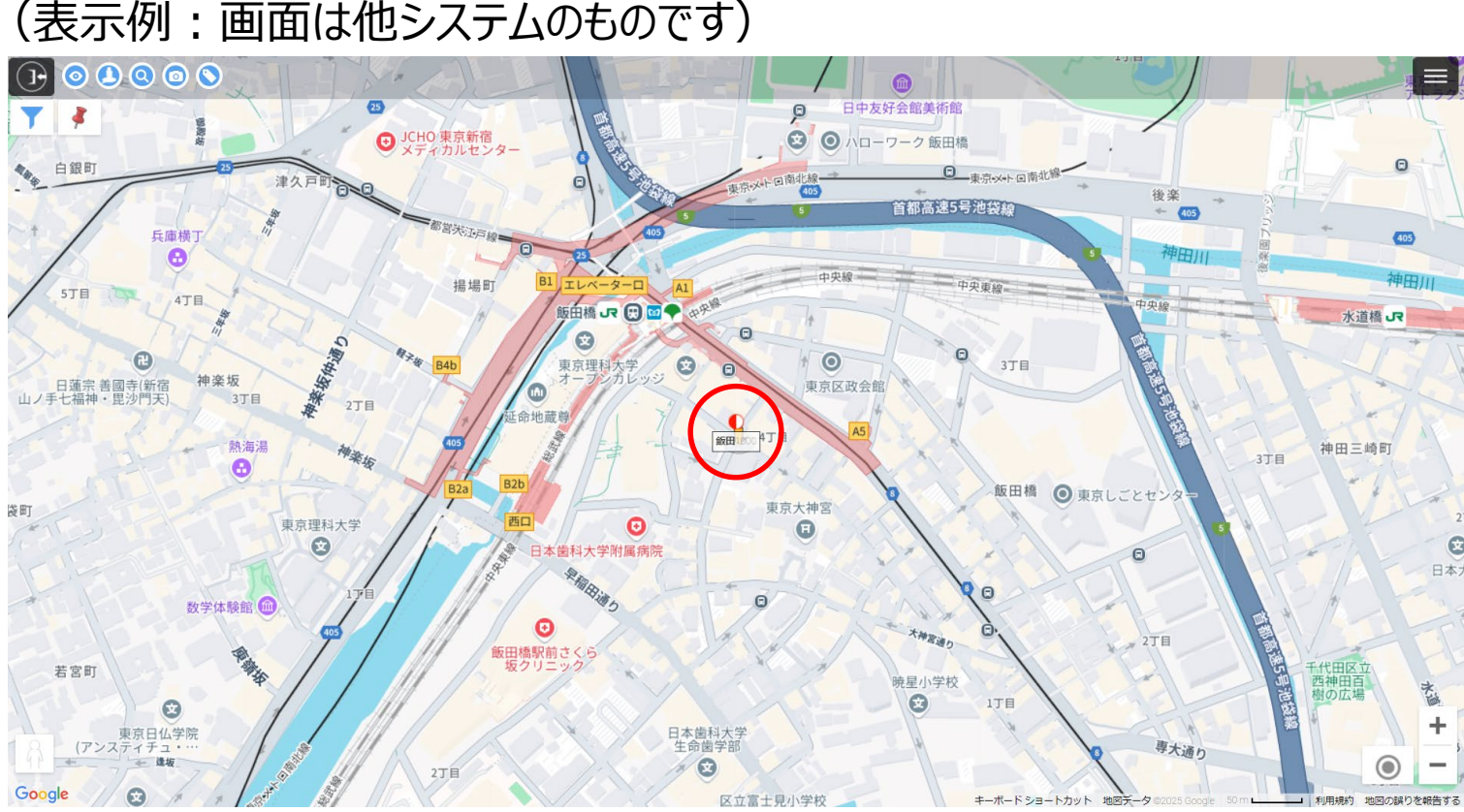

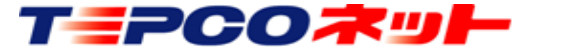

# 以 上

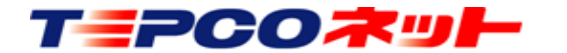

関係者限り 秘密情報 目的外使用・複製・開示禁止

TEPCO光ネットワークエンジニアリング株式会社